## DAIC3クラウド・MX3クラウド「接続確認プログラム」利用手順書

## 1.接続確認プログラムについて

DAIC3クラウド、MX3クラウド(以下、DAIC3クラウド等)では、システム利用時にTKC インターネット・サービスセンター(TISC)と通信します。DAIC3クラウド等をご利用になるパ ソコンで「接続確認プログラム」を実行いただくことで、システムを登録することなく、TISCとの通 信が正しく行われることを確認できます。

DAIC3クラウド等を導入いただく前に、ご利用になる関与先様のパソコンで「接続確認プログラム」 を実行していただき、その結果を確認してください。

注1)接続確認にかかる時間は、5分程度を想定しています。

接続確認中にエラーメッセージが表示された場合は、個別に対応させていただきます。 注2) 複数拠点でシステムをご利用いただく場合は、拠点ごとに実施してください。

## 2.接続確認プログラムのご利用手順

| DAIC3クラウド・MX3クラウド「接続可 × +                                                             |    |    | - | × |
|---------------------------------------------------------------------------------------|----|----|---|---|
| $\leftarrow$ $\rightarrow$ C $\widehat{\mathbf{C}}$ https://www.tkc.jp/cc/info201506/ | τô | ל≡ | Ē |   |
| <b>₫</b> TKC                                                                          |    |    |   |   |
| DAIC3クラウド・MX3クラウド<br>「接続確認プログラム」ダウンロードページ                                             |    |    |   |   |
| 「利用手順書」 および「接続確認プログラム」のダウンロード                                                         |    |    |   |   |
| > <u>利用手順書 (pdf形式:0.6MB)</u>                                                          |    |    |   |   |
| > <u>接続確認プログラム(zip形式:5.7MB)</u>                                                       |    |    |   |   |
|                                                                                       |    |    |   |   |
| Copyright © 2001-2021 TKC Corporation All Rights Reserved.                            |    |    |   |   |
|                                                                                       |    |    |   |   |

- (1) 上記リンク「接続確認プログラム」をクリックします。
- (2) 画面の右上に「Program\_ConnectionConfirm.zipで行う操作を選んでください」と表示されますので、[開く]ボタンをクリックします。

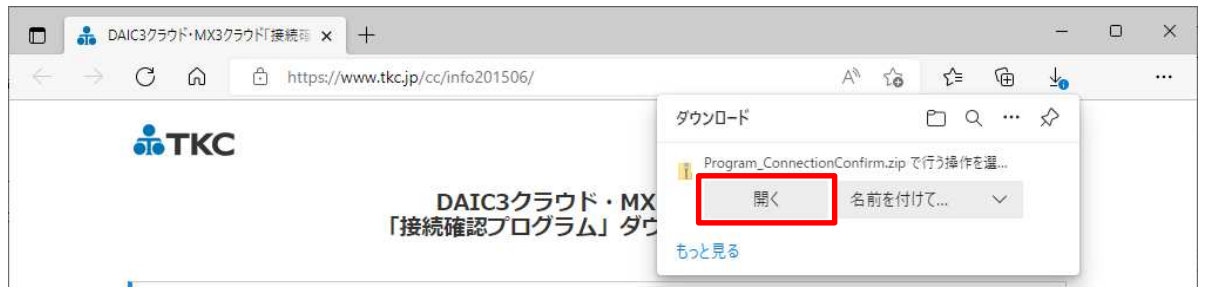

(3) エクスプローラー(圧縮フォルダーツール)画面に「接続確認プログラム.exe」が表示されま すので、ダブルクリックして実行します。

| 🚺   🕑 🛄 🍤 🖵          | 展開                        | Program_ConnectionConfirm.zip |       |       | — (      | X C      |
|----------------------|---------------------------|-------------------------------|-------|-------|----------|----------|
| ファイル ホーム 共有          | 表示 圧縮フォルダー ツール            |                               |       |       |          | ~ ?      |
| ← → ~ ↑ 🚺 > PC       | ン ダウンロード > Program_Connec | tionConfirm.zip ⇒             | 5 V   | Q     | Program_ | Connecti |
| ^                    | 名前                        | 種類                            | 圧縮サイズ |       | パスワー     | 、保 サイズ   |
| ★ ワイックアクセス           | cert                      | ファイル フォルダー                    |       |       |          |          |
| o Creative Cloud Fi  | CON7                      | ファイル フォルダー                    |       |       |          |          |
| ● OneDrive - 株式:     | CONV                      | ファイル フォルダー                    |       |       |          |          |
| Onebrive - 16.40:    | DACON64                   | ファイル フォルダー                    |       |       |          |          |
| PC                   | 7-zip32.dll               | アプリケーション拡張                    | 35    | 54 KB | 無        |          |
| 🧊 3D オブジェクト          | 🔊 libeay32.dll            | アプリケーション拡張                    | 5     | 30 KB | 無        |          |
| 🚽 ダウンロード             | Setting.ini               | 構成設定                          |       | 1 KB  | 無        |          |
| デスクトップ               | Settings_Client.xml       | XML ドキュメント                    |       | 1 KB  | 無        |          |
| A 147X16             | TKCCommon.vbs             | VBScript Script ファイル          |       | 5 KB  | 無        |          |
|                      | TkcPcInf.exe              | アプリケーション                      | 30    | 03 KB | 無        |          |
| E ビグテヤ               | TKCPCInf.vbs              | VBScript Script ファイル          | 4     | 41 KB | 無        |          |
| 📑 ビテオ                | 📧 接続確認プログラム.exe           | アプリケーション                      | 2,34  | 49 KB | 無        |          |
| 🎝 ミュージック             |                           |                               |       |       |          |          |
| 🎬 TIH0332700B (C 🧹 🦂 | <                         |                               |       |       |          | >        |
| 12 個の項目              |                           |                               |       |       |          |          |

(4) [すべて展開(X)]ボタンをクリックします。

| 圧縮 (zip | →形式) フォルダー                                         | ×  |
|---------|----------------------------------------------------|----|
|         | このアプリケーションは、このフォルダーにあるほかの圧縮ファイル<br>依存している可能性があります。 | 12 |
|         | アプリケーションを正しく実行するには、最初にすべてのファイル<br>展開することをお勧めします。   | ē  |
|         | すべて展開( <u>X</u> ) 実行( <u>U</u> ) キャンセル             |    |

(5)「圧縮(ZIP形式)フォルダーの展開」の画面で「完了時に展開されたファイルを表示する」にチェックを付け、[展開(E)]ボタンをクリックします。

|              |                                                                               | × |
|--------------|-------------------------------------------------------------------------------|---|
| $\leftarrow$ | 🔋 圧縮 (ZIP 形式) フォルダーの展開                                                        |   |
|              | 展開先の選択とファイルの展開                                                                |   |
|              | ファイルを下のフォルダーに展開する( <u>F</u> ):                                                |   |
|              | ownloads¥586210c7-27b1-418a-8c7a-982b3b6664f2¥Program_ConnectionConfirm 参照(R) |   |
|              | ✓ 完了時に展開されたファイルを表示する(日)                                                       |   |
|              |                                                                               |   |
|              |                                                                               |   |
|              |                                                                               |   |
|              |                                                                               |   |
|              |                                                                               |   |
|              |                                                                               |   |
|              | 展開( <u>E)</u> キャンセノ                                                           | / |

「XXXXXXXXXX」はユーザアカウ ント名が初期表示されます。 (6) エクスプローラー画面に「接続確認プログラム.exe」が表示されますので、ダブルクリックして実行します。

| 📙   🕑 📑 🎔 🖛   Prog  | gram_ConnectionConfirm     |                  | -                    | - 🗆 X            |
|---------------------|----------------------------|------------------|----------------------|------------------|
| ファイル ホーム 共有         | 表示                         |                  |                      | ~ 🕜              |
|                     | C > ダウンロード > Program_Conne | ectionConfirm >  | ۱ ۹ <mark>ن</mark> ۲ | Program_Connecti |
| A                   | 名前                         | 更新日時             | 種類                   | サイズ              |
| × 9199792X          | cert                       | 2021/07/07 16:39 | ファイル フォルダー           |                  |
| o Creative Cloud Fi | CON7                       | 2021/07/07 16:39 | ファイル フォルダー           |                  |
| 🔷 OneDrive - 株式:    | CONV                       | 2021/07/07 16:39 | ファイル フォルダー           |                  |
| Chebine way         | DACON64                    | 2021/07/07 16:39 | ファイル フォルダー           |                  |
| PC                  | 7-zip32.dll                | 2021/07/07 16:39 | アプリケーション拡張           | 623 KB           |
| 🧊 3D オブジェクト         | libeay32.dll               | 2021/07/07 16:39 | アプリケーション拡張           | 1,122 KB         |
| ➡ ダウンロード            | Setting.ini                | 2021/07/07 16:39 | 構成設定                 | 2 KB             |
| デスクトップ              | Settings_Client.xml        | 2021/07/07 16:39 | XML ドキュメント           | 1 KB             |
|                     | S TKCCommon.vbs            | 2021/07/07 16:39 | VBScript Script ファ   | 32 KB            |
|                     | TkcPcInf.exe               | 2021/07/07 16:39 | アプリケーション             | 1,113 KB         |
| N E0チヤ              | S TKCPCInf.vbs             | 2021/07/07 16:39 | VBScript Script ファ   | 240 KB           |
| 📕 ビデオ               | 💼 接続確認プログラム.exe            | 2021/07/07 16:39 | アプリケーション             | 5,825 KB         |
| 🎝 ミュージック            |                            |                  |                      |                  |
| 🎬 ТІНОЗЗ2700В (С 🗸  |                            |                  |                      |                  |
| 12 個の項目             |                            |                  |                      |                  |

(7) 下記の画面が表示された場合は[詳細情報]をクリックします。

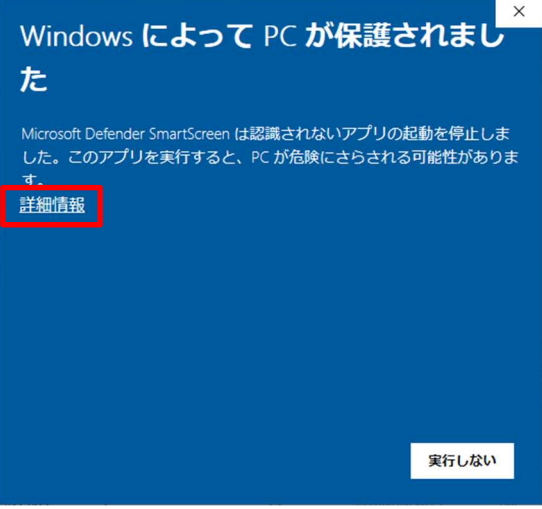

続けて、下記の画面が表示されますので[実行]ボタンをクリックします。

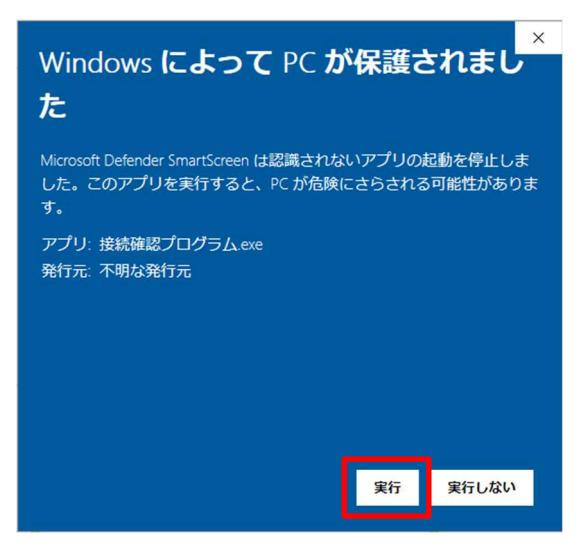

(8) 接続確認するシステムを選択し、[確認]ボタンをクリックします。

| 接続確認プログラム                           |
|-------------------------------------|
| システムの選択<br>・ DAIC3クラウド<br>・ MX3クラウド |
| ▲ TISCに接続し、通信状況を<br>確認します。 確認 終了    |

(9) 通信状況を確認しています。

|        | 接続中      |       |
|--------|----------|-------|
| 通信状況を研 | 奮認しています。 | (0.0) |
| 0.0    | 50.0     | 100.0 |
|        |          |       |

(10) 結果を確認します。

接続に成功した場合、下記のメッセージが表示されます。

[OK]ボタンをクリックして終了します。以上で確認作業は完了です。

接続確認中に「ネットワーク場所の指定」画面が表示された場合、(11)へお進みください。

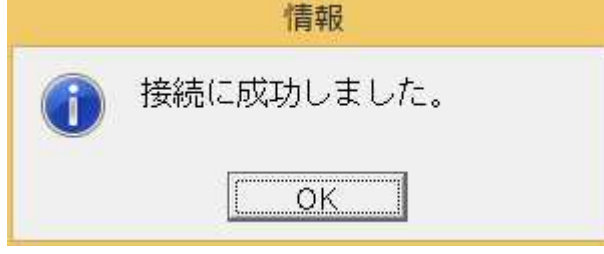

接続に失敗した場合、下記のエラーメッセージが表示されます。 シス研にて個別に対応させていただきます。

お手数ですが、シス研ヘルプデスクにご連絡くださいますようお願いいたします。

| 1 <del>5</del> - |                                  |
|------------------|----------------------------------|
| 8                | 接続に失敗しました。<br>シス研ヘルプデスクにご連絡ください。 |
|                  | OK                               |

(11) 確認中に「ネットワークの場所の設定」画面が表示される場合があります。

| このコンピューターは<br>ットワーク設定が自動®                      | ネットワークに掛<br>接続確認プロク | 続されています。ネ<br>'ラム      | ットワークの場  | 所に基づいて、正しいネ                         |
|------------------------------------------------|---------------------|-----------------------|----------|-------------------------------------|
| ホームネ<br>ネットワー<br>そのネット                         | <u>ミュフテノ</u><br>青報  |                       |          | 認識されている場合、                          |
| 社内ネット<br>ネット<br>そのネッ                           | 1 接続                | に成功しました<br><u></u> 0K | • •      | 識されている場合、                           |
| パブリレ<br>ネットワー<br>ショップや<br>のネットワ                |                     | 3037。<br>確認 終         | 7        | はない場合 (コーヒー<br>っている場合など)、そ<br>いません。 |
| 今後接続するネット<br>表示しない<br>選択についての説明を<br>認知についての説明を | ワークをすべて             | ペブリック ネットワ            | ークとして扱い、 | このメッセージを二度と                         |

その場合は、[キャンセル]ボタンをクリックして終了してください。

| ● 読 ネットワークの場所の設定                                                                                                    |                     |
|----------------------------------------------------------------------------------------------------|---------------------|
| DACLVPN ネットワークの場所を選択します                                                                                                    |                     |
| このコンピューターはネットワークに接続されています。ネットワークの場所に基づ<br>ットワーク設定が自動的に適用されます。                                                              | いて、正しいネ             |
| ホーム ネットワーク<br>ネットワーク上のすべてのコンビューターが自宅にあり、全機が認識され<br>そのネットワークは信頼されているホーム ネットワークです。                                           | っている場合、             |
| 社内ネットワーク<br>ネットワーク上のすべてのコンピューターが職場にあり、全機が認識され<br>そのネットワークは信頼されている社内ネットワークです。                                               | れている場合、             |
| パブリック ネットワーク<br>ネットワーク上のすべてのコンピューターを認識しているわけではない<br>ショップや空港にいる場合や、モバイル ブロードバンド通信をしている<br>のネットワークはパブリック ネットワークであり、信頼されていません | 易合 (コーヒー<br>場合など)、そ |
| 今後接続するネットワークをすべてパブリックネットワークとして扱い、このメ<br>表示しない                                                                              | y セージを二度と           |
| 選択についての説明を表示します                                                                                                    |                     |
|                                                                                                    | (キャンセル)             |

以上